# CS 1550 – thoth.cs.pitt.edu

We're going to use thoth.cs.pitt.edu to do our work for this course. This is a quad-core x86 machine with many GBs of RAM and over a terabyte of disk space. In other words, a modern, powerful machine.

To use it, we first need to modify the path to point to some helper programs, and since the man pages also might be useful, it's worth a digression to fix this on thoth.cs.pitt.edu permanently.

| cd ~              |  |
|-------------------|--|
| vim .bash_profile |  |

Type a capital **G** to go to the end of the file. Scroll up a bit until your cursor is under the line:

# Define your own private shell functions and other commands here

Type the letter **i** to enter insert mode, and add the lines (**spacing around the [] is critical!**):

| if [ | "\$HOSTNAME" = "thoth.cs.pitt.edu" ];           |
|------|-------------------------------------------------|
|      | <pre>source /opt/set_specific_profile.sh;</pre> |
| fi   |                                                 |

Hit the **ESCAPE** key, then type **:w!** to save, followed by **:q** to quit.

We did it this way because the file was read only, and we can just let vim take care of the permissions via the forced write. This won't take effect until the next time you log in, so log out and reconnect to thoth.

To check that it worked type at the prompt:

| man | open |  |  |  |
|-----|------|--|--|--|
|     |      |  |  |  |

If you see:

```
No manual entry for open.
```

that you made a mistake in typing the code. Go back and check your spaces and the characters and try again.

### Note

We have also set up an alias for the machine as: cs1550.cs.pitt.edu

You can connect with either name, but the script above has to be in terms of the canonical hostname, thoth.

## CS 1550 – Hello, World!

### Part I:

To login to the computers, you will need to use an SSH client. The SSH client that we will be using is
 Putty (at home, download from

http://www.chiark.greenend.org.uk/~sgtatham/putty/download.html )

We will connect to the machine (host) by its name: thoth.cs.pitt.edu or by its alias: cs1550.cs.pitt.edu

1) When you login first, you are placed in your home directory. The command

#### ls

will **LiS**t all of the files and directories there. The one we are most concerned with is the *private* directory. It is special in that only you can access files inside this directory. It will keep your work safe from other people.

3) Let's move into the *private* directory so we can work there:

Changes Directory to the *private* directory

4) For this class, we'll keep all of our files organized into a cs1550 directory. Make it by typing:

mkdir cs1550

If you want to double check that it worked, type  $\ensuremath{ \mbox{ls}}$  to list.

5) We now want to move into the cs1550 directory to do our actual work.

cd cs1550

#### Part II:

1) While still in the cs1550 directory type:

mkdir lab1

cd lab1

to make a file for today's lab. Now type:

```
nano lab1.c
```

nano is a very simple text editor, a lot like Notepad on windows. It is one option for creating and editing code under UNIX/Linux.

2) Type the following text in exactly as it is shown:

```
#include <stdio.h>
int main() {
    printf("Hello, World!\n");
    return 0;
}
```

3) Save the file by hitting **Ctrl + O** and then enter. Exit nano by typing **Ctrl + X**. At the bottom of the nano window, it shows what keys do special things. The **^** means to hold **Ctrl** while pressing the key

4) Back at the prompt type:

```
gcc -o lab1 lab1.c
```

which will make our program. A file named <code>lab1</code> will be in the directory if we type <code>ls</code>

5) Run it by typing:

./lab1

#### Part III:

1) Type:

nano lab1.sh

2) Type the following text in exactly as it is shown:

```
#!/bin/bash
echo "Hello, World"
```

3) Save the file by hitting **Ctrl + O** and then enter. Exit nano by typing **Ctrl + X**. At the bottom of the nano window, it shows what keys do special things. The **^** means to hold **Ctrl** while pressing the key

4) Back at the prompt type:

chmod +x lab1.sh

which will give execute permission to our shell script.

5) Run it by typing:

./lab1.sh

#### Part IV:

Thoth has ~5mb disk quote which means you can store up to 5mb in your private directory. When you exhaust this space, you would not be able to compile your c files. There is a temporary directory ending with your Pitt username under the following path

/u/OSLab/YOUR\_PITT\_ID

You can store up to  $\sim$ 500mb in this folder. So, the best way is to start developing your projects under this directory.